## E-mail

## Como configurar o Windows Live Mail?

1. Abra o Windows Live Mail. Clique no menu "Ferramentas > Contas", ao lado direito da tela seguinte na opção, "Adicionar...".

2. Na janela que surgir, clique em "Conta de Email" e depois em "Avançar".

3. Na tela seguinte, preencha os campos da seguinte forma:

E-mail: nome@seudominio.com.br Senha: Sua senha

Nota: Caso desejar sempre acessar sem digitar sua senha, escolha a opção "Lembrar Senha".

4. No campo seguinte escreva seu nome para exibição quando enviar uma mensagem através deste e-mail. Marque a opção "Configurar definições de servidor manualmente para a conta de e-mail".

5. Na próxima tela, preencha os campos da forma a seguir:

Meu servidor de entrada de emails é um servidor: escolha a opção "POP3". Servidor de Entrada: mail.seudominio.com.br Fazer logon usando: selecione a opção "Autenticaçãode texto não criptografado" Identificação de Logon (se diferente do endereço de email): e-mail completo (Ex.: seunome@seudominio.com.br)

Servidor de saída: mail.seudominio.com.br

Marque a opção "Meu servidor de saída requer autenticação" e clique em "Avançar".

6. Na tela seguinte, clique em "Concluir". Pronto! Agora basta realizar um teste de envio e recebimento.

ID de solução único: #1270 Autor: : MFORMULA Última atualização: 2011-08-16 04:12